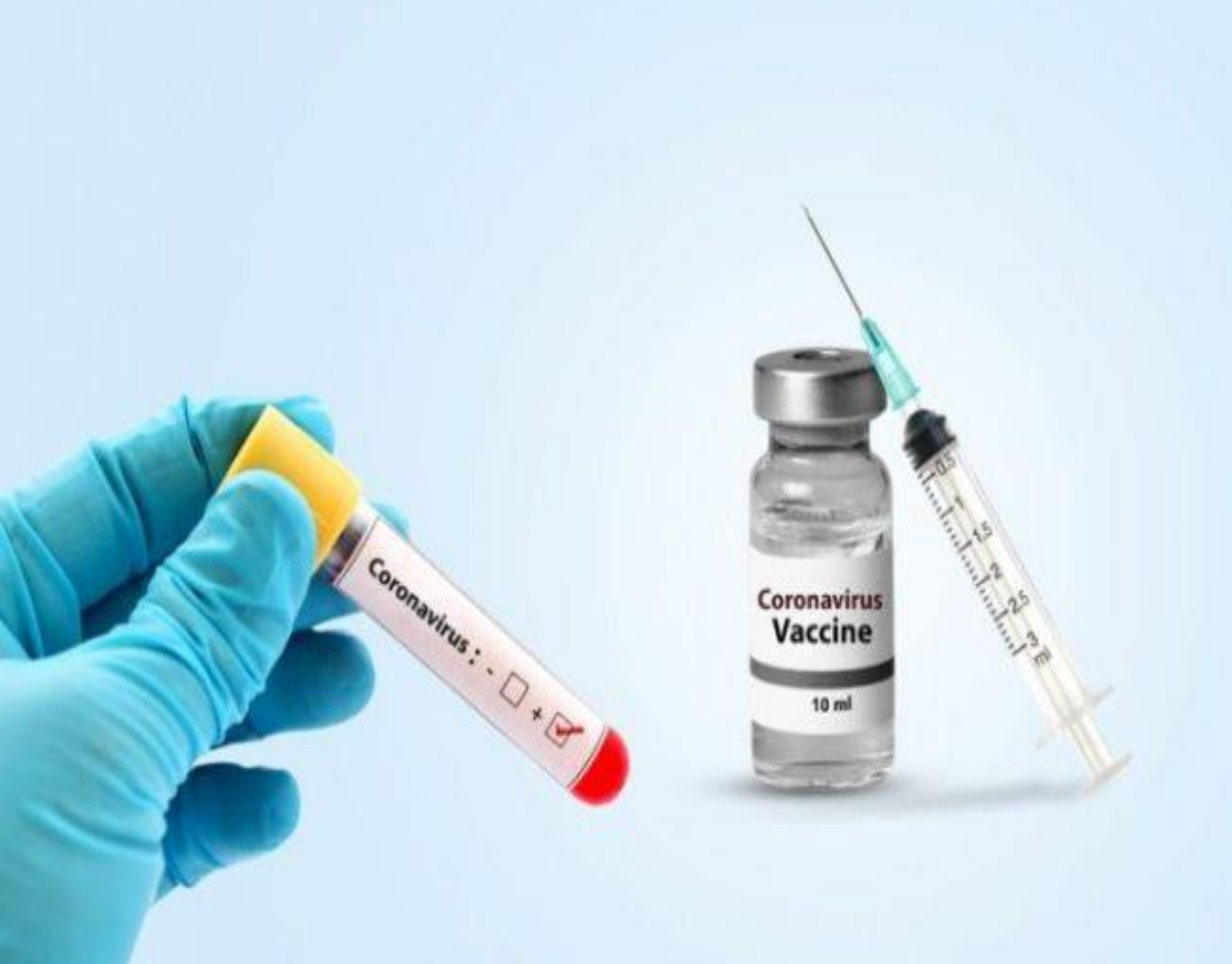

# Citizen Registration and Appointment for Vaccination

**User Manual** 

Date: 25-Mar-2021

Version: 2.0

### Content

| • | Overview                             |
|---|--------------------------------------|
| • | Process Flow                         |
| • | Register Citizen 4                   |
| • | Add More Individuals6                |
| • | Edit/ Delete Individuals7            |
| • | Booking Appointment for Vaccination8 |
| • | Rescheduling an Appointment10        |
| • | Booking Appointment for Dose 212     |

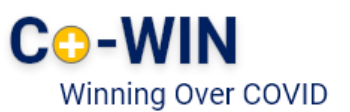

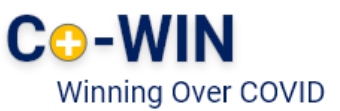

#### **Overview**

Government of India is taking all necessary steps to ensure that the nation is prepared to face the challenge and threat posed by the growing contagion of COVID-19. The exemplary groundwork and precaution advisory by the Government has helped in containing the spread of the virus in our country. At present, the priority is to make COVID -19 vaccine available to all, ensuring vaccine traceability and beneficiary tracking from production to last mile administration. COVID-19 vaccination drive has been initiated to cover healthcare and frontline workers and is to be scaled up to cover citizens above 45 years of age.

Co-WIN application is the digital back bone for the vaccination drive in India. With scaling up of vaccination; the number of vaccination facilities and sessions has to be increased and managed effectively. The CO-WIN application will facilitate the citizen with an option to register and schedule the vaccination session online in Centers of their choice. The Citizen self-registration module will ensure fool-proof identification of deserving candidates for receiving the vaccines. The Co-WIN application facilitates multiple role creations for orchestrating vaccination drive at various levels.

The objective of the document is to handhold the citizens to register and schedule an appointment for vaccination. Currently, the application is open for Citizens above 45 years of age.

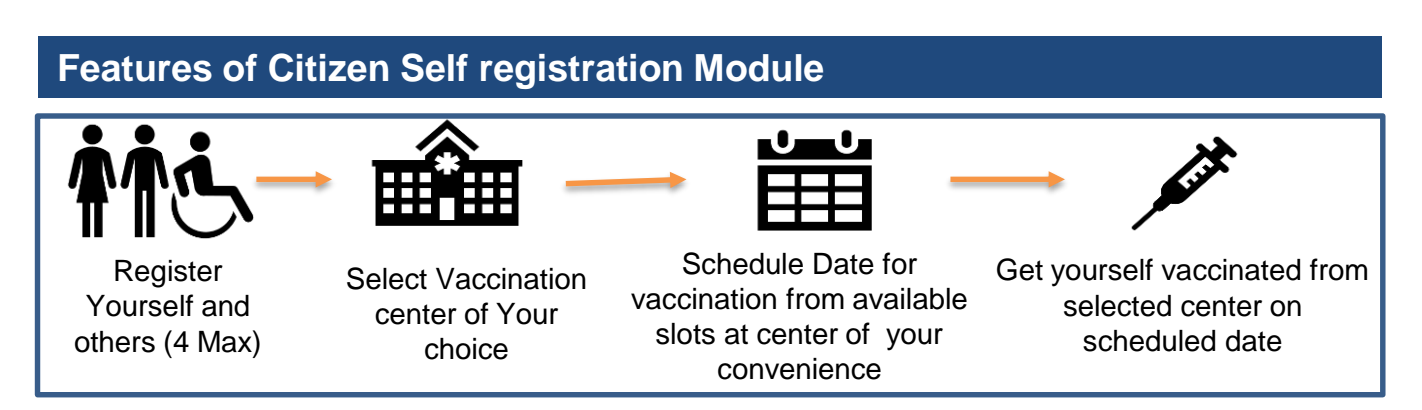

The following features will be available for the Citizen in Self Registration module

- Register for a vaccination session (with a choice of registering additional 3 members)
- Selection of Vaccination center of convenience
- Schedule vaccination Date as per slot availability at a Center
- Reschedule Vaccination date

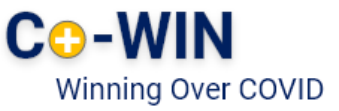

#### **Work Flow**

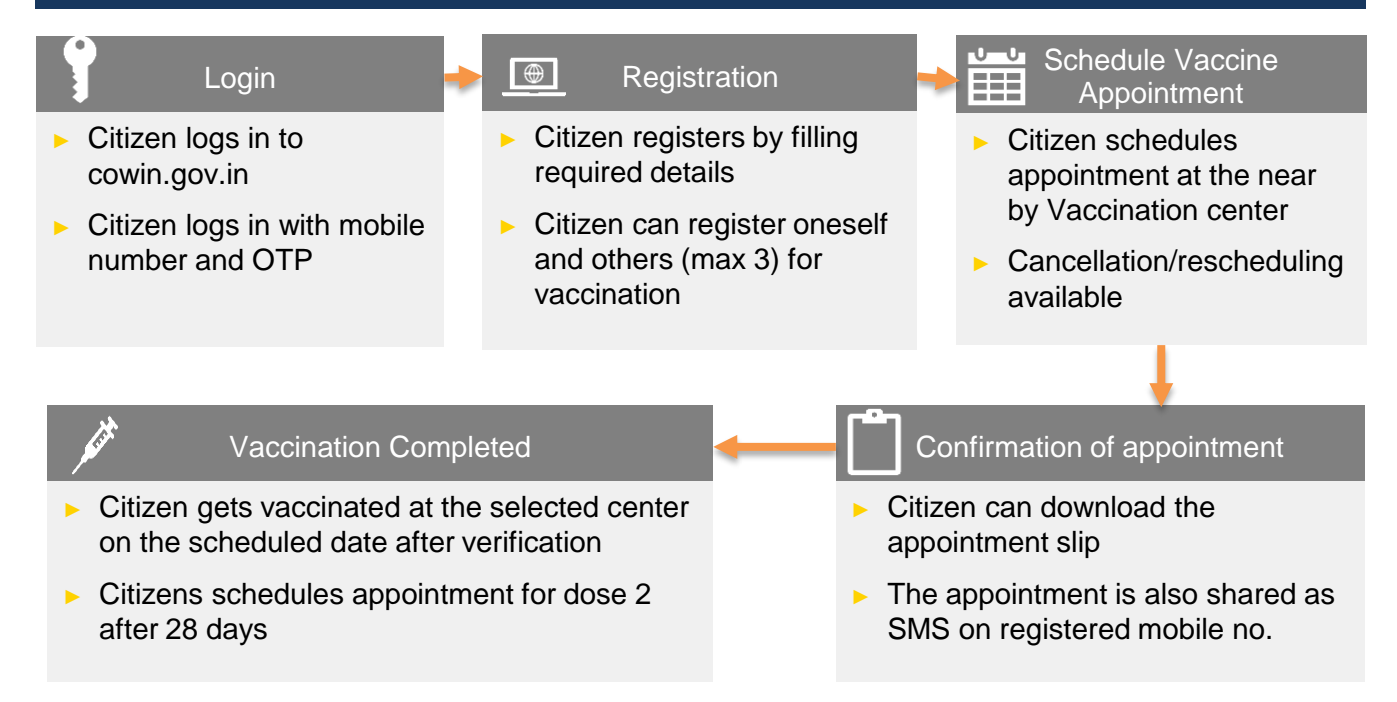

#### 1 Register

▶ User can go to the url <u>www.cowin.gov.in</u> and click on "Register/Sign In yourself" tab.

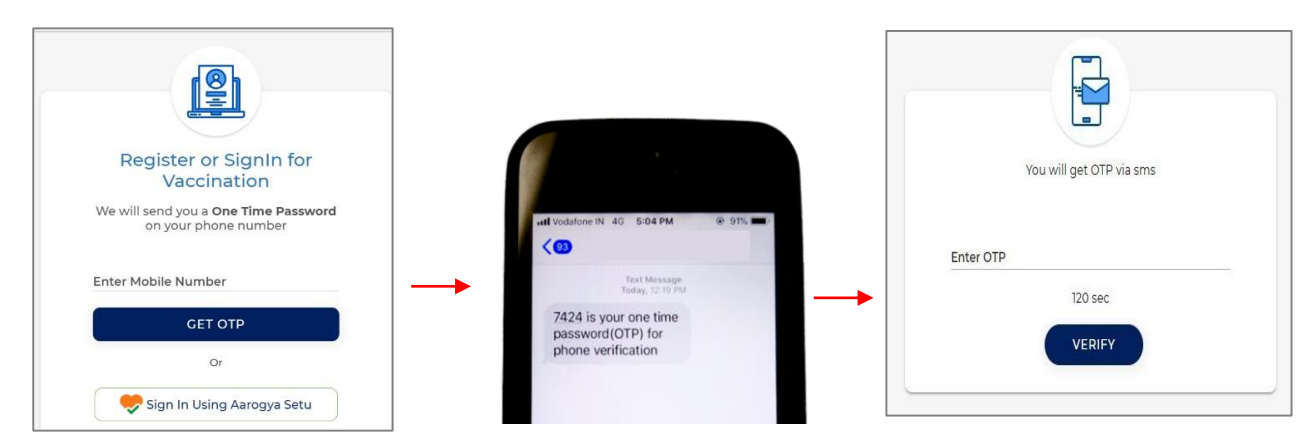

- Enter valid mobile number. Click on "Get OTP" button.
- OTP is sent at the phone number via SMS.
- Enter the OTP within 180 seconds and click on "Verify" button.

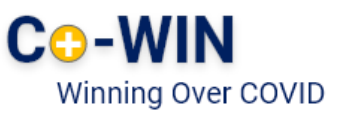

- Once the OTP is validated, the "Register for Vaccination" page appears
- Enter details required in page

| Your Photo Id will be verified at the time of your vaccination appoin<br>you will carry for vaccination. | ntment. Please provide the details of the Photo |
|----------------------------------------------------------------------------------------------------|-------------------------------------------------|
| Photo ID Proof                                                                                           |                                                 |
| PAN Card                                                                                                 |                                                 |
| PAN Card Number                                                                                          |                                                 |
| CGQPR8858N                                                                                               |                                                 |
| Name (as in PAN Card)                                                                                    |                                                 |
| Aanchal Malhotra                                                                                         |                                                 |
| Gender                                                                                                   |                                                 |
| O Male  Female  O Others                                                                                 |                                                 |
| New of Right Inc. in Data Cond in 10000 (second)                                                         |                                                 |
| 1975                                                                                                    |                                                 |
|                                                                                                    |                                                 |
|                                                                                                    |                                                 |
|                                                                                                    |                                                 |
|                                                                                                    | REGISTER                                        |
| * All fields and mandation.                                                                              | REGISTER                                        |
| * All fields are mandatory                                                                               | REGISTER                                        |
| * All fields are mandatory                                                                               | REGISTER                                        |
| * All fields are mandatory                                                                               | REGISTER                                        |

The below table shows the details to be entered in the "Register for Vaccination" page. Please note that all fields in this Form are Mandatory

| #  | Field Name      | Details                                                        |
|----|-----------------|----------------------------------------------------------------|
| 1. | Photo ID Proof  | Select appropriate ID Card from the Dropdown list .            |
|    |                 | Citizen must carry selected ID at the time of vaccination.     |
| 2  | Photo ID Number | Citizen to enter ID number                                     |
| 2. | Name            | Enter the name as per the selected ID proof                    |
| 3. | Year of Birth   | Enter the year of birth as per the ID Proof in the format YYYY |
| 4. | Gender          | Select Gender (Male/ Female/ Others)                           |

Once the details are entered for registration, Click "Register" Button at the bottom right.

Receives Confirmation message on successful registration

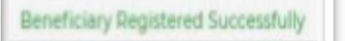

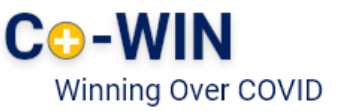

#### 2 Add More Individuals

- · Once registration is completed; the system will show the "Account Details"
- Citizen can further add 3 more people linked with this mobile number by clicking on "Add More" button at the bottom right side of the Page

| Aanchal Malhotra   Fema          | le                 |                      |
|----------------------------------|--------------------|----------------------|
| ear of Birth: 1975               | Photo ID: PAN Card | ID Number: XXXX-858N |
| Dose 1: Appointment not schedule | ed.                | Schedule             |
|                                  |                    | + Add M              |

Click on "Add More" for adding total 4 individuals linked to this mobile number

Enter all the details of the individual to be included and then click on the Add button

| /our Photo Id will be verified at the time of your vaccination appointment. Please provide the<br>ou will carry for vaccination. | e details of the Photo Id. Click on "Add" for adding |
|----------------------------------------------------------------------------------------------------|------------------------------------------------------|
| Photo ID Proof                                                                                                    | this account                                         |
| PAN Card                                                                                                    |                                                      |
| PAN Card Number                                                                                                    |                                                      |
| CGQPR8978B                                                                                                    |                                                      |
| Name (as in PAN Card)                                                                                                    |                                                      |
| Rahul                                                                                                    |                                                      |
| Gender                                                                                                    |                                                      |
| Male     O Female     O Others                                                                                                   |                                                      |
| Year of Birth (as in PAN Card in YYYY format)                                                                                    | Bassivas Confirmation                                |
| 956                                                                                                    | Receives Confirmation                                |
|                                                                                                    | message on successful                                |
| Ba                                                                                                    | addition of member                                   |
|                                                                                                    |                                                      |
| * All fields are mandatory                                                                                                    | 0                                                    |
|                                                                                                    | Barrier Barrier A.                                   |

All Fields are Mandatory to be filled

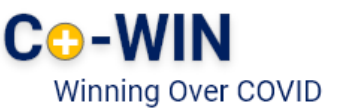

3 Delete Individuals

· Citizen can Delete individuals linked with his mobile number

| Account Details XXX-XXX-3891 Linked Accourt                             | nt                 |                             |                                               |
|-------------------------------------------------------------------------|--------------------|-----------------------------|-----------------------------------------------|
| Aanchal Malhotra   Femal                                                | e                  | ×                           |                                               |
| Year of Birth: 1975                                                     | Photo ID: PAN Card | ID Number: XXXX-858N        |                                               |
| Dose 1: PHC Palam PHC, 01-04-202                                        | 1                  | Reschedule Appointment Slip |                                               |
| Rahul   Male<br>Vear of Birth: 1956<br>Dose 1: Appointment not schedule | Photo ID: PAN Card | ID Number: XXXX-978B        |                                               |
|                                                                         |                    | + Add More                  | "Delete" button – to<br>Delete existing membe |

- 1. Login with username and password, and Navigate to the dashboard.
- 2. Click " 🕅 " action button to Delete a member
- Confirmation message will appear on Deletion

| Individual | Deleted Successfully |
|------------|----------------------|
|------------|----------------------|

### 4 Booking Appointment for Vaccination

• Citizen can schedule Appointment from the "Account Details" page.

| 🗹 Aanchal Malhotra   Fen                                                                                                    | nale                                                                                                    | <b></b>                                                                                                    |                   |
|----------------------------------------------------------------------------------------------------|----------------------------------------------------------------------------------------------------|----------------------------------------------------------------------------------------------------|-------------------|
| Year of Birth: 1975                                                                                                    | Photo ID: PAN Card                                                                                                    | ID Number: XXXX-858N                                                                                                    | "Schedule" buttor |
| Dose 1: Appointment not scheduler                                                                                                    | 1                                                                                                    | Schedule                                                                                                    | - to schedule     |
| 🗆 Rahul   Male                                                                                                    |                                                                                                    | <b></b>                                                                                                    | appointment for   |
| Year of Birth: 1956                                                                                                    | Photo ID: PAN Card                                                                                                    | ID Number: XXXX-978B                                                                                                    | registered        |
| Dose 1: Appointment not schedule                                                                                                    | 3                                                                                                    | Schedule                                                                                                    | members           |
| To add multiple individuals in a single D<br>The second dose of COVAXIN should be t<br>dose.     If your age is between 45 to 60 years and<br>vaccination center. | use 2 appointment, the vaccine and Dose 1 date must be same,<br>aken between 28 days to 42 days after the first dose. The second dose<br>you are booking your appointment for Vaccination on or before 31st k | of COVISHIELD should be taken between 28 days to 56 days after the first<br>darch 2021, you are required to carry comorbidity certificate to the<br>SCHEDULE APPOINTMENT |                   |

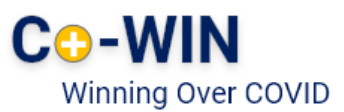

- Click on "Schedule" button for Booking Vaccination Appointment
- System navigates to "Book Appointment for Vaccination" page
- Search the Vaccination Centre of choice by District or Pin code

| Choose your vaccination center near by                                                                                                    |                                   | Search by Pincode                                                      |                                            |                                            |
|----------------------------------------------------------------------------------------------------|-----------------------------------|------------------------------------------------------------------------|--------------------------------------------|--------------------------------------------|
| Delhi •                                                                                                    | North East Delhi                  | •)(                                                                    | Search                                     |                                            |
| Back                                                                                                    |                                   |                                                                        |                                            |                                            |
| Mar 26 2021 Mar 27 2021 Mar 28 2021                                                                                                    | Mar 29 2021 Ma                    | r 30 2021 Mar 31 2021                                                  | Apr 01 2021                                |                                            |
| Center Name                                                                                                    |                                   |                                                                        |                                            |                                            |
| CISF Shastri Park A Wing<br>North East Delhi, Delhi, 0.                                                                                                    | Available Time<br>44 09:00AM      | 4-05:00PM                                                              | Book                                       |                                            |
| CISF Shastri Park B Wing<br>North East Delhi, Delhi, 110053.                                                                                                    | Available Time<br>46 09:00AN      | 4-05:00PM                                                              | Book                                       |                                            |
| Ministry of Health and CO-WIN                                                                                                    | Longut                            | Ministry of Health                                                     | hand Co-WIN                                |                                            |
| Family Welfare Winning Over COVID - 19                                                                                                    | Logout                            | Willistry of Health                                                    | Winsing Over COVII                         | Logo                                       |
| ook Appointment for Vaccin                                                                                                    | nation                            | Book Appoin                                                            | ntment for Va                              | accination                                 |
| Book Appointment for Vaccin                                                                                                    | nation                            | Book Appoin                                                            | ntment for Va                              | accination<br>Search by District           |
| Book Appointment for Vaccin<br>Delhi<br>Searc                                                                                                    | nation<br>•<br>ch by Pincode<br>• | Book Appoin                                                            | ntment for Va                              | Accination<br>Search by District           |
| Book Appointment for Vaccin<br>Delhi<br>Searc<br>South West Delhi                                                                                                    | ch by Pincode                     | Book Appoin                                                            | ntment for Va                              | accination<br>Search by District<br>Search |
| Book Appointment for Vaccin<br>Delhi<br>Searc<br>South West Delhi<br>Back                                                                                                    | ation                             | Book Appoin<br>110070<br>Back                                          | ntment for Va                              | accination<br>Search by District<br>Search |
| Book Appointment for Vaccin<br>Delhi<br>Searc<br>South West Delhi<br>Back                                                                                                    | nation<br>Ch by Pincode<br>Search | Book Appoin<br>110070<br>Back<br>Search by p                           | ntment for Va                              | accination<br>Search by District<br>Search |
| Book Appointment for Vaccin<br>Delhi<br>Searc<br>South West Delhi<br>Back<br>Back<br>Search by district option<br>Select the State/UT from                                                                                      | hation                            | Book Appoin<br>110070<br>Back<br>Search by p<br>• Enter the            | ntment for Va                              | accination<br>Search by District<br>Search |
| Book Appointment for Vaccin<br>Delhi<br>Search<br>South West Delhi<br>Back<br>Back<br>Search by district option<br>Select the State/UT from<br>the drop down                                                                    | nation<br>                        | Book Appoin<br>10070<br>Back<br>Search by p<br>Enter the<br>Click on " | incode option<br>local pincode<br>'Search" | accination<br>Search by District<br>Search |
| Book Appointment for Vaccin<br>Delhi<br>Searc<br>South West Delhi<br>Back<br>Back<br>Search by district option<br>Select the State/UT from<br>the drop down<br>Select District from the                                         | hation                            | Book Appoin<br>10070<br>Back<br>Search by p<br>Enter the<br>Click on " | incode option<br>local pincode<br>'Search" | accination<br>Search by District<br>Search |
| Book Appointment for Vaccin<br>Delhi<br>Search<br>South West Delhi<br>Back<br>Back<br>Search by district option<br>Select the State/UT from<br>the drop down<br>Select District from the<br>drop down menu<br>Click on "Search" | hation<br>                        | Book Appoin<br>10070<br>Back<br>Search by p<br>Enter the<br>Click on " | incode option<br>local pincode<br>'Search" | accination<br>Search by District<br>Search |

- On clicking "Search" button, system will display below the list of Vaccination centre as per Search Criteria
- Centre Names available nearby as per state/district or pincode entered will be displayed
- On clicking any centre at the panel, the available slots (date and capacity) will be displayed

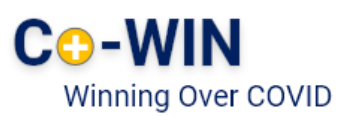

| Γ                                            | Book Appointment for Vaccination                             |                                                  |                        | ]                       |
|----------------------------------------------|--------------------------------------------------------------|--------------------------------------------------|------------------------|-------------------------|
|                                              | Choose your vaccination center near by                       |                                                  |                        |                         |
|                                              | Delhi                                                        | North East Delhi                                 | Search                 |                         |
|                                              | Back                                                         |                                                  |                        |                         |
|                                              | Mar 26 2021         Mar 27 2021         Mar 28 20            | Mar 29 2021 Mar 30 2021                          | Mar 31 2021 Ap 01 2021 | check                   |
|                                              | Center Name                                                  |                                                  |                        | next week               |
|                                              | CISF Shastri Park A Wing<br>North East Deihi, Deihi, O.      | Available Time<br>44 09:00AM-05:00PM             | Book                   | slots                   |
| Available<br>Vaccination                     | CISF Shastri Park B Wing<br>North East Delhi, Delhi, 110053. | Available Time<br>46 09:00AM-05:00PM             | Book                   |                         |
| centre based on search criteria              | DGD Arvind Nagar PHC<br>Serth East Delhi, Delhi, 110053.     | Available Time<br>50 09 <mark>00AM-0500PM</mark> | Book                   |                         |
|                                              |                                                              |                                                  | Click o<br>Book        | n <b>Book</b> Button to |
|                                              |                                                              |                                                  | Dook                   |                         |
|                                              |                                                              |                                                  |                        |                         |
| Click Center of<br>choice for<br>Vaccination | Available Date and capac<br>at selected Center               | the date of                                      | I                      |                         |
|                                              |                                                              | convenience                                      |                        |                         |

- Once "Book" button is clicked, the "Appointment Confirmation" page is displayed
- Click "Confirm" button after verifying the details for final confirmation on booking

| Appointment Confirmation                                                                                             |              |                                                                |
|----------------------------------------------------------------------------------------------------|--------------|----------------------------------------------------------------|
| Please choose your time slot and confirm your appointment<br>CISF Shastri Park A Wing<br>North East Delhi, Delhi, 0. |              | Verify if the Centre and Date selected are correct             |
| Apr 01 2021 Select time slot FORENOON AFTERNOON # Name 1 Aanchal Malhotra                                            | Reference ID | Verify the name is<br>appearing as in the Photo<br>ID selected |
| Click "Back" to Navigate to "Book<br>Appointment for Vaccination" page                                               | Back         | Click "CONFIRM" if all details are correct to confirm booking  |

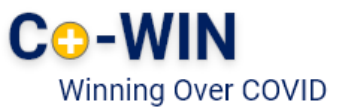

 Once confirmed, the confirmation page with "Appointment Successful" message will be displayed

| pointment Successful                  |                                                   |                            |                                             |                                                                                        |                                             |                                                                                                    |                           |                                                              |
|---------------------------------------|---------------------------------------------------|----------------------------|---------------------------------------------|----------------------------------------------------------------------------------------|---------------------------------------------|----------------------------------------------------------------------------------------------------|---------------------------|--------------------------------------------------------------|
|                                       | $\oslash$                                         | © Print                    |                                             | Click "Pi                                                                              | rint"                                       | to downlo                                                                                                    | ad and                    | save                                                         |
| Your vaccination appointment is co    | onfirmed.                                         |                            |                                             |                                                                                        |                                             |                                                                                                    |                           |                                                              |
| Your appointment details have also    | been sent on your registered mobile number        | through an SMS.            |                                             |                                                                                        |                                             |                                                                                                    |                           |                                                              |
| Center                                |                                                   |                            |                                             |                                                                                        |                                             |                                                                                                    |                           |                                                              |
| CISF Shastri Park A Wing, North Ea    | ast Delhi, Delhi,                                 |                            | Back                                        |                                                                                        | COVI                                        | D-19 Vaccination Ap                                                                                                    | pointment                 |                                                              |
| Date                                  | Time                                              | Prefrence                  |                                             |                                                                                        |                                             |                                                                                                    |                           |                                                              |
| Apr 01 2021                           | 09:00AM-05:00PM                                   | FORENOON                   |                                             |                                                                                        |                                             | APPOINTMENT DETAILS                                                                                                    | 5                         |                                                              |
| a Manua                               | Deference Id                                      | Director Inf To Course     | Center                                      | CISF Shastri Park A V                                                                  | Wing, North                                 | East Delhi, Delhi,                                                                                                    |                           |                                                              |
| # Name                                | Reference Id                                      | Photo Id To Carry          | Date                                        | Apr 01 2021                                                                            | Time                                        | 09:00AM-05:00PM                                                                                                    | Preference                | FORENOON                                                     |
| 1 Aanchal Malhotra                    | 1130173079592                                     | PAN Card                   |                                             |                                                                                        |                                             |                                                                                                    |                           |                                                              |
| Instructions                          |                                                   |                            |                                             |                                                                                        |                                             | DETAILS OF INDIVIDUAL                                                                                                    | S                         |                                                              |
| 1. Please carry the Photo Id card me  | entioned in your appointment details for vaccir   | nation.                    | #                                           | Name                                                                                   |                                             | Reference Id                                                                                                    | P                         | hoto Id to Carry                                             |
| 2. If you have any comorbidities, ple | ease carry a medical certificate with you for the | e vaccination appointment. | 1                                           | Aanchal Malhotra                                                                       |                                             | 1130173079592                                                                                                    | PAN Card                  |                                                              |
| 3. For more information, Please call  | l CoWIN helpline number 1075.                     |                            |                                             |                                                                                        |                                             | INSTRUCTIONS                                                                                                    |                           |                                                              |
|                                       |                                                   | CLOSE                      | 1. Please c                                 | arry the Photo Id card me                                                              | ntioned in y                                | your appointment details for vac                                                                                               | ination.                  |                                                              |
|                                       |                                                   | CEOJE                      | 2. If you ha                                | we any comorbidities, plea                                                             | ase carry a                                 | medical certificate with you for th                                                                                            | ne vaccination appointm   | ent.                                                         |
|                                       |                                                   |                            | 3. For any                                  | additional information, ple                                                            | ase visit ou                                | r website - https://cowin.gov.in o                                                                                             | r call CoV/IN helpline nu | mber 1075.                                                   |
| 3. For more information, Please call  | l CoWIN helpline number 1075.                     | CLOSE                      | 1. Please c<br>2. If you ha<br>3. For any c | arry the Photo Id card me<br>we any comorbidities, plea<br>additional information, ple | ntioned in y<br>ase carry a<br>ase visit ou | INSTRUCTIONS<br>your appointment details for vacc<br>medical certificate with you for th<br>r website - https://cowin gov in o | in<br>ne                  | iation.<br>• vaccination appointm<br>call CoV/IN helpline nu |
|                                       |                                                   |                            |                                             |                                                                                        | Get                                         | your COVID Vaccination Ce                                                                                                    | rtificate on              |                                                              |
| tizon chould                          | l koop a printa                                   | ut of appointment clip     | 🤝 😜                                         | arogya Setu<br>in I myde I myde                                                        |                                             | DigiLocke                                                                                                    | r                         | Co-WI                                                        |
| show at th                            | ne Vaccination                                    | Center on scheduled        |                                             |                                                                                        |                                             |                                                                                                    |                           |                                                              |

#### 5 Rescheduling an Appointment

- Once the Appointment is fixed, it can be cancelled and rescheduled at any later stage but before the vaccination appointment day.
- For this, Re-login to "Citizen Registration" module; with your already registered mobile no.

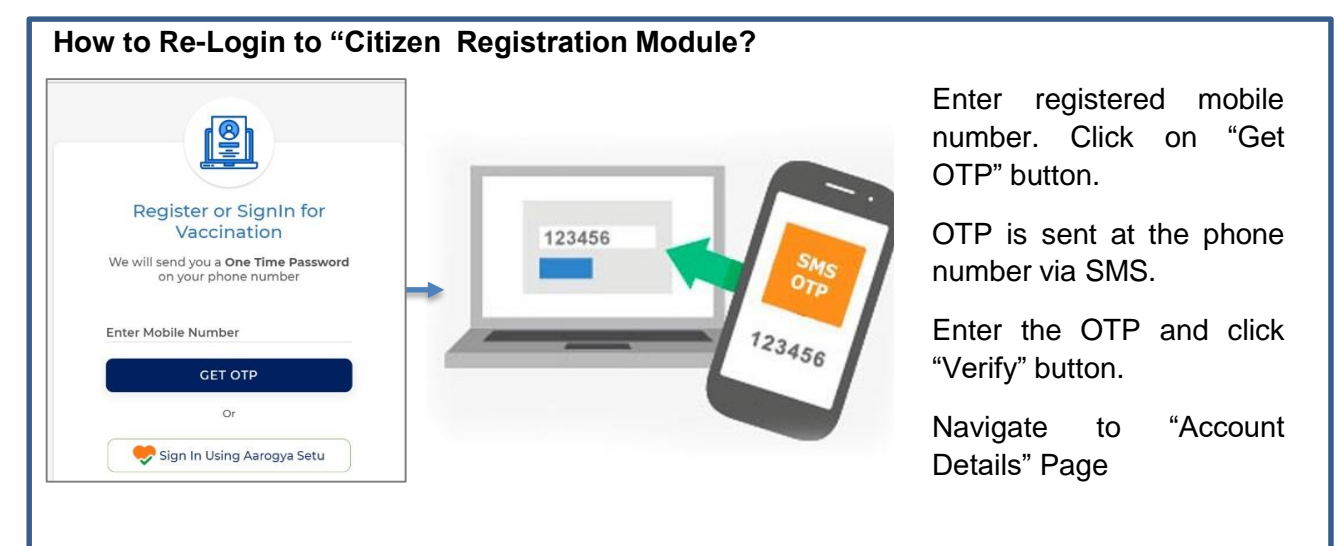

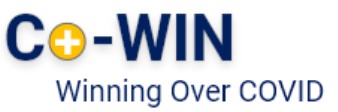

| Account Details                                                     |                     |                             |                     |
|---------------------------------------------------------------------|---------------------|-----------------------------|---------------------|
| XXX-XXX-3891 Linked Account<br>You can add up to 4 individuals with | h one mobile number | Cancel Appointment          | Click "X" to cancel |
| Year of Birth: 1975                                                 | Photo ID: PAN Card  | ID Number: XXXX-858N        | appointment         |
| Dose I: PHC Palam PHC, 01-04-2021                                   |                     | Reschedule Appointment Slip |                     |

Click on "Reschedule" to re-schedule an already booked appointment.

Citizen is directed to "Book Appointment for Vaccination" page; wherein citizen can Search for (1)revised Centre and date 2

Once the new Date and Centre are selected; Click "Book" to reschedule;

Confirm by clicking "Confirm" of the revised Schedule

Search new Slot and Book

3

Once confirmed, the confirmation page with "Appointment Successful" message will be displayed

| Pook Appointment for Vaccination                                                                                                    |                                                                                                    |       |
|----------------------------------------------------------------------------------------------------|----------------------------------------------------------------------------------------------------|-------|
|                                                                                                    | Please choose your time slot and confirm your appointment.<br>Parmeshawri Devi Hospital                                                                                                    |       |
| Choose your vaccination center near by<br>Search by District<br>Q 110070                                                                                                    | New Delhi, Delhi, 110070.<br>Mar 26 2021<br>Select time slot<br>FORENOON AFTERNOON                                                                                                    |       |
| Back                                                                                                    | #         Name         Reference ID           1         Anjali         94/1749264/237                                                                                                    |       |
|                                                                                                    | Back CON                                                                                                    | IFIRM |
| hoose your vaccination center near by                                                                                                    | Appointment Successful                                                                                                    |       |
| Q 110070                                                                                                    | Vour vaccination appointment is confirmed.                                                                                                    |       |
| Jean Jean Jean Jean Jean Jean Jean Jean                                                                                                    | Your appointment details have also been sent on your registered mobile number through an SMS.                                                                                                    | 0     |
| sk                                                                                                    | Center<br>Parmerbavni Devi Hospital, New Dehi, Dehi,                                                                                                    | 1     |
| tar 24 Mar 25 2021 Mar 26 2021 Mar 27 2021 Mar 28 2021 Mar 29 2021 Mar 30                                                                                                    | Center<br>Parmenhanni Deli Hospital, New Cehi, Dehi,<br>Date Time Perfence<br>Mar 28.001 09.0044-05.00H FORENCOH                                                                                                    |       |
| Mar 24 Mar 25 2021 Mar 26 2021 Mar 27 2021 Mar 28 2021 Mar 29 2021 Mar 30 2021                                                                                                    | Center         Time         Preference           Date         Time         Preference           Mar 28 5001         0500.04+050.05M         FOREINCON           #         Name         Reference tel         Photo of to Camy           1         Arran         Martinectation         Date of the Camy                                                                                                    |       |
| Back           Mar 24<br>2021         Mar 25 2021         Mar 26 2021         Mar 27 2021         Mar 28 2021         Mar 29 2021         Mar 30<br>2021         >           Center Name         Center Name         C | Center           Partmenhann Den Hopptal, Nee Dehl, Dehl,           Date         Time         Partheos           Mar 28 3201         09300844-05009M         POESINGOM           #         Name         Reference M         Photo Id To Cany           1         Argail         bellhalbe/2207         Rev Canil           Instructions         1         sea and merchanish or sacrameters         FOEstand on and merchanish or sacrameters |       |

#### Confirmation Message

In case the user has moved to another city, appointment can be rescheduled for the nearest vaccination centre in that city.

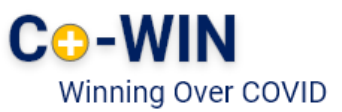

- 6 Booking appointment for Dose 2
- The process for booking appointment is similar as Dose 1.
- Citizen can schedule Appointment for Dose 2 from the "Account Details" page.

| XXX-XXX-9008 Linked A<br>You can ad                                                                                                    | Account<br>Id up to 4 individuals with one mobile number                                                                                                    |                                                                                                    |                                                     |
|----------------------------------------------------------------------------------------------------|----------------------------------------------------------------------------------------------------|----------------------------------------------------------------------------------------------------|-----------------------------------------------------|
| Akhil   Male                                                                                                    |                                                                                                    |                                                                                                    |                                                     |
| Year of Birth: 1965                                                                                                    | Photo ID: Passport                                                                                                    | ID Number: XXXX-4567                                                                                                    |                                                     |
| Dose 1: Appointment details r                                                                                                    | not available                                                                                                    | Partially Vaccinated Certificate                                                                                                    |                                                     |
| Dose 2: Appointment not sch                                                                                                    | eduled                                                                                                    | Schedule                                                                                                    | "Schedule" butto                                    |
|                                                                                                    |                                                                                                    | + Add More                                                                                                    | <ul> <li>to schedule<br/>appointment for</li> </ul> |
| <ul> <li>To add multiple individuals in a s</li> <li>The second dose of COVAXIN sho<br/>between 28 days to 56 days after</li> <li>If your age is between 45 to 60 ye<br/>comorbidity certificate to the vac</li> </ul> | ingle Dose 2 appointment, the vaccine and Dose 1 date<br>uild be taken between 28 days to 42 days after the first<br>the first dose.<br>Fars and you are booking your appointment for Vaccin<br>cination center. | e must be same.<br>t dose. The second dose of COVISHIELD should be taken<br>ation on or before 31st March 2021 , you are required to carry | Dose 2                                              |

- Click on "Schedule" button for Booking Vaccination Appointment
- System navigates to "Book Appointment for Vaccination" page
- Search the Vaccination Centre of choice by District or Pin code

| Choose your vaccinatio                                                                                                    | n center near by            |                                  |                        |                |                |                | <b>=</b>       |                           |
|----------------------------------------------------------------------------------------------------|-----------------------------|----------------------------------|------------------------|----------------|----------------|----------------|----------------|---------------------------|
|                                                                                                    |                             |                                  |                        | Search         | n by Pincode   |                |                | "Search" button –         |
| Goa                                                                                                    | •)(                         | North Goa                        |                        |                | *              | Sear           | rch 🚽          | to search Centre          |
| Back                                                                                                    |                             |                                  |                        |                |                |                |                | by pincode or<br>District |
|                                                                                                    | < Apr 04<br>2021            | Apr 05<br>2021                   | Apr 06<br>2021         | Apr 07<br>2021 | Apr 08<br>2021 | Apr 09<br>2021 | Apr 10<br>2021 | Select Centre and         |
| Panaji CovAxeon Center Pad<br>North Goa, Goa, 403001.                                                                                                    | 000                         | 0                                | 0                      | 0              | 0              | 0              | 0              | date                      |
| ointment Confirmati                                                                                                    | op                          |                                  | _                      | _              | _              | _              |                |                           |
| Please choose your time slo<br>Panaji CovAxeon Center<br>North Goa, Goa, 403001.<br>Apr 04 2021<br>Select time slot<br>FORENOON AFTERN<br># Name            | on<br>ot and confirm your a | ppointmer                        | nt<br>ce ID            | -              | -              |                |                | Select time slot          |
| Please choose your time ski<br>Panaji CovAxeon Center<br>North Goa, Goa, 403001.<br>Apr 04 2021<br>Select time slot<br>FORENOON AFTERN<br># Name<br>1 Akhil | on<br>ot and confirm your a | ppointmer<br>Referen<br>21395587 | nt<br>ce ID<br>7574767 |                |                |                |                | Select time slot          |

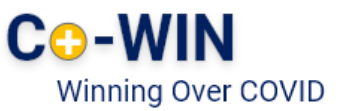

- · Once appointment Centre, date and time slot have been selected, click on "Confirm"
- Appointment successful page will be displayed.

| Appoint  | ment Succes       | sful                                        |                                             |         |      |
|----------|-------------------|---------------------------------------------|---------------------------------------------|---------|------|
|          |                   | $\bigcirc$                                  |                                             | e Print |      |
| Your v   | accination appoi  | ntment is confirmed.                        |                                             |         | slin |
| Your a   | ppointment deta   | ails have also been sent on your register   | ed mobile number through an SMS.            |         | onp  |
| Cente    | er                |                                             |                                             |         |      |
| Panaj    | ji CovAxeon Cente | er, North Goa, Goa,                         |                                             |         |      |
| Date     |                   | Time                                        | Prefrence                                   |         |      |
| Apr 0    | 4 2021            | 09:00AM-06:00PM                             | FORENOON                                    |         |      |
| #        | Name              | Reference Id                                | Photo Id To Carry                           |         |      |
| 1        | Akhil             | 21395587574767                              | Passport                                    |         |      |
| Instru   | ctions            |                                             |                                             |         |      |
| 1. Plea  | se carry the Phot | old card mentioned in your appointme        | ent details for vaccination.                |         |      |
| 2. If yo | ou have any como  | orbidities, please carry a medical certific | ate with you for the vaccination appointmen | it.     |      |
| 3. For   | more information  | n, Please call CoWIN helpline number 10     | 75.                                         |         |      |
|          |                   |                                             | CIC                                         | DSE     |      |
|          |                   |                                             |                                             |         |      |

- Appointment for second dose will be reflected in the account details page
- Citizen can Cancel, Reschedule, or print appointment slip for dose 2 appointment from this page

| Akhil   Male                                                                                                    |                                                                                                    | ×                                                                                                    |         |
|----------------------------------------------------------------------------------------------------|----------------------------------------------------------------------------------------------------|----------------------------------------------------------------------------------------------------|---------|
| /ear of Birth: 1965                                                                                                    | Photo ID: Passport                                                                                                    | ID Number: XXXX-4567                                                                                                    |         |
| Dose 1: Appointment details not avail                                                                                                    | able                                                                                                    | Partially Vaccinated Certificate                                                                                                    |         |
| D <mark>ose 2:</mark> Panaji CovAxeon Center, 04-0                                                                                                    | 14-2021                                                                                                    | Reschedule Appointment Slip                                                                                                    | Print s |
| <ul> <li>To add multiple individuals in a single Dos</li> <li>The second dose of COVAXIN should be tal<br/>between 28 days to 56 days after the first<br/>I fyour age is between 45 to 60 years and y</li> </ul> | a 2 appointment, the vaccine and Dose 1 da<br>ken between 28 days to 42 days after the fir<br>lose.<br>ou are booking your appointment for Vacci | + Add More<br>ite must be same.<br>Ist dose. The second slose of COVISHIELD should be taken<br>ination on or before 3 Ist March 2021 , you are required to carry |         |

" दवाई भी और कड़ाई भी। Together, India will defeat COVID-19 "

- Prime Minister Narendra Modi

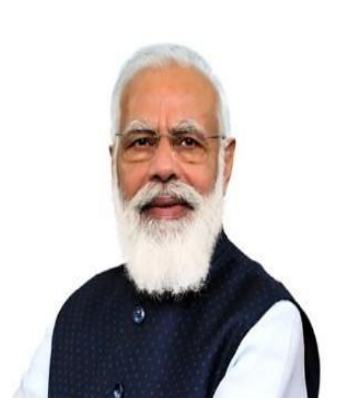